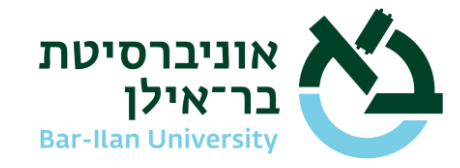

# של Wi-Fi-פתרון בעיית גלישה באינטרנט ברשת ה-Wi-Fi של אוניברסיטת בר-אילן

#### DNS שינוי הגדרות

באוניברסיטת בר-אילן הושקעו משאבים רבים על מנת לספק גלישת אינטרנט איכותית. על מנת לשמור על אבטחת המידע שלכם ישנן הגדרות ספציפיות בהן יש להשתמש כדי להפעיל את ה-Wi-Fi בצורה בטוחה. לכן נחסמו כל הגישות לשרתי DNS חיצוניים ובכללם ה-DNS של Google (1P 8.8.8.8).

אם בהתחברות לרשת ה-Wi-Fi של אוניברסיטת בר-אילן "BIU-WIFIH" אין לכם גישה לאינטרנט, יש לשנות את הגדרת ה-DNS להגדרות נותן השירות, כדי שיוכלו למשוך נתוני הגדרות תקשורת משרתי התקשורת של אוניברסיטת בר-אילן.

קודם כל, יש לשנות את הגדרת ה-DNS בדפדפן ולבדוק אם יש גישה לאינטרנט:

• <u>להסבר על שינוי הגדרת DNS בדפדפן Chrome</u>

אם לאחר הגדרת ה-DNS בדפדפן אינכם מצליחים לגלוש באינטרנט, יש לבדוק את הגדרת ה-DNS בכרטיס הרשת האלחוטי במחשב:

• להסבר על שינוי הגדרת DNS בכרטיס הרשת האלחוטי במחשב

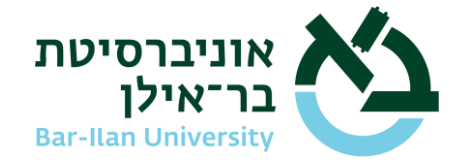

## <u>שינוי הגדרת DNS בדפדפן Chrome</u>

Settings << ג. יש להיכנס לדפדפן Chrome אין שלוש הנקודות בשורת הכתובות (הגדרות) (הגדרות)

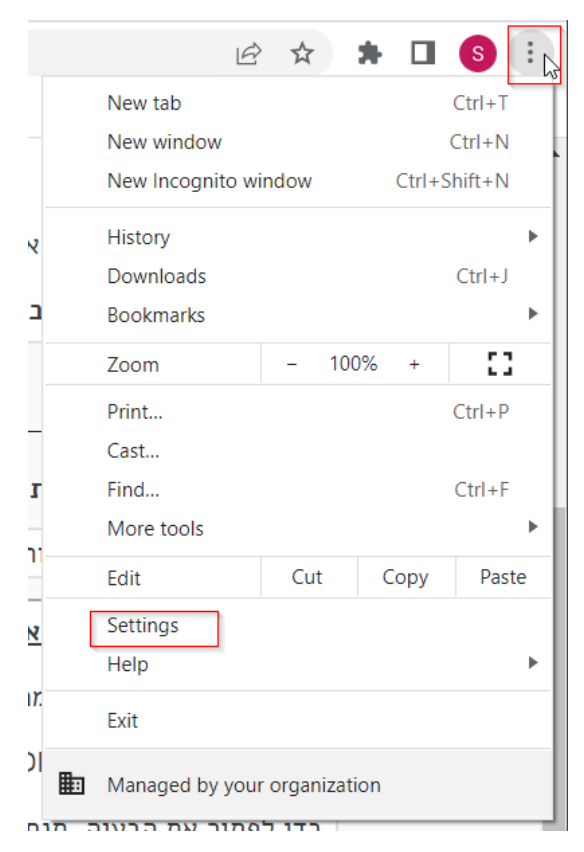

2. יש להקליד DNS בשורת החיפוש במסך ההגדרות >> וללחוץ על Security (אבטחה):

| 0        | Settings             | Q DNS                                                                                          | 8         |
|----------|----------------------|------------------------------------------------------------------------------------------------|-----------|
| •        | You and Google       | Privacy and security                                                                           |           |
| Ê        | Autofill             | Clear browsing data                                                                            |           |
| 0        | Privacy and security | Clear history, cookies, cache, and more                                                        | •         |
| ۲        | Appearance           | Privacy Guide                                                                                  | •         |
| Q        | Search engine        | Review key privacy and security controls                                                       |           |
|          | Default browser      | Cookies and other site data<br>Third-party cookies are blocked in Incognito mode               | •         |
| U        | On startup           | Security                                                                                       | ×         |
|          | Languages            | Sale browsing (protection from dangerous sites) and other security settings                    |           |
| <u>+</u> | Downloads            | ings<br>Controls what information sites can use and show (location, camera, pop-ups, and more) | •         |
| Ť        | Accessibility        | Privacy Sandbox                                                                                | <b>FZ</b> |
| ٩        | System               | Trial features are off                                                                         | ć         |

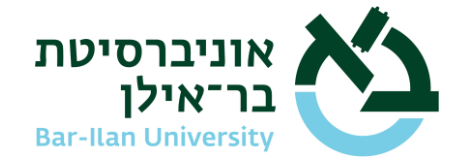

3. תחת הכותרת "Use secure DNS" ("שימוש ב-DNS מאובטח") יש לסמן את האופציה הראשונה (שהיא ברירת המחדל של הדפדפן): "(OS default (when available)" ("ברירת המחדל של מערכת ההפעלה (כשזמינה)"):

Advanced

#### Use secure DNS

Make it harder for people with access to your internet traffic to see which sites you visit. Chrome uses a secure connection to look up a site's IP address in the DNS (Domain Name System).

| Select <mark>DNS</mark> provider              | OS default (when available)     |  |  |
|-----------------------------------------------|---------------------------------|--|--|
|                                               | OS default (when available)     |  |  |
| Manage V8 security                            | Add custom DNS service provider |  |  |
|                                               | Google (Public DNS)             |  |  |
| Manage phones                                 | OpenDNS                         |  |  |
| Control which phones you use as security keys | CleanBrowsing (Family Filter)   |  |  |
| 8                                             | Cloudflare (1.1.1.1)            |  |  |

Managa cortificator

כעת ניתן להתחבר מחדש לרשת BIU-WIFIH ולבדוק אם אתם מצליחים לגלוש באינטרנט. ברוב המקרים, שינוי ה-DNS פותר את הבעיה.

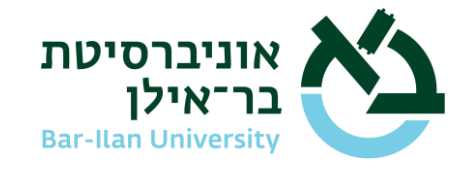

### <u>שינוי הגדרת DNS בכרטיס הרשת האלחוטי במחשב</u>

- ו. יש להיכנס להגדרות כרטיס הרשת. ישנן שתי דרכים לבצע זאת:
  - דרך ראשונה: •

לגשת עם העכבר לפינה הימנית התחתונה במסך הראשי (ליד השעון) וללחוץ באמצעות הלחצן הימני בעכבר על אייקון הרשת (יכול להופיע כאייקון גלובוס או כצג מחשב):

| A CONTRACTOR OF | Troubleshoot problems             |
|-----------------|-----------------------------------|
|                 | Open Network & Internet settings  |
| 26°C            | עבר ×ף 두 מעונן רב היום 18/10/2021 |

יש ללחוץ על האפשרות השנייה: "Open Network & Internet Settings" ("פתח הגדרות רשת ואינטרנט").

דרך שנייה: •

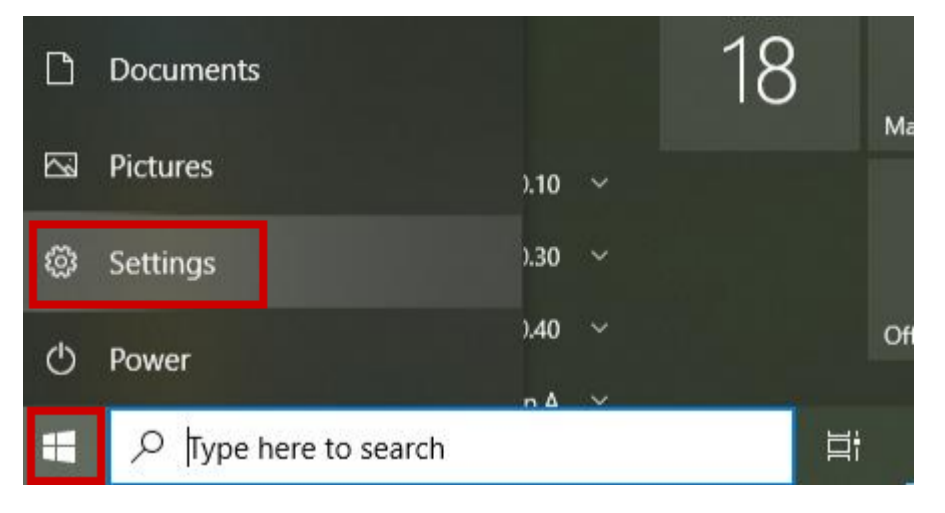

יש ללחוץ על כפתור "התחל" בקצה התחתון במסך וללחוץ על Settings (הגדרות):

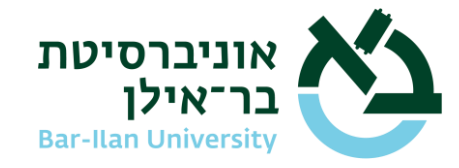

:במסך שיפתח יש ללחוץ על "Network & Internet" ("רשת ואינטרנט):

| Settings |    |                                                          |   |                                                         |        |                                                         |         | -                                               | × |
|----------|----|----------------------------------------------------------|---|---------------------------------------------------------|--------|---------------------------------------------------------|---------|-------------------------------------------------|---|
|          |    |                                                          |   | Windows                                                 | Settin | gs                                                      |         |                                                 |   |
|          |    |                                                          |   | Find a setting                                          |        | ٩                                                       |         |                                                 |   |
| Ļ        |    | System<br>Display, sound, notifications,<br>power        |   | Devices<br>Bluetooth, printers, mouse                   |        | Phone<br>Link your Android, iPhone                      |         | Network & Internet<br>Wi-Fi, airplane mode, VPN |   |
| C        | ¥. | Personalization<br>Background, lock screen, colors       |   | Apps<br>Uninstall, defaults, optional<br>features       | 8      | Accounts<br>Your accounts, email, sync,<br>work, family | ¶<br>A₹ | Time & Language<br>Speech, region, date         |   |
| (        | 8  | <b>Gaming</b><br>Xbox Game Bar, captures, Game<br>Mode   | Ģ | Ease of Access<br>Narrator, magnifier, high<br>contrast | Q      | Search<br>Find my files, permissions                    | ß       | Privacy<br>Location, camera, microphone         |   |
|          | С  | Update & Security<br>Windows Update, recovery,<br>backup |   |                                                         |        |                                                         |         |                                                 |   |

במסך Ethernet ->> לאחר מכן יש ללחוץ בסרגל הצד במסך
 על "Change adapter options" ("שנה אפשרויות מתאם"):

| ← Settings         |                        | – 🗆 X                                      |
|--------------------|------------------------|--------------------------------------------|
| ம் Home            | Ethernet               |                                            |
| Find a setting     | P Network<br>Connected | Related settings<br>Change adapter options |
| Network & Internet |                        | Change advanced sharing options            |
| 🖨 Status           |                        | Network and Sharing Center                 |
| 早 Ethernet         |                        | Windows Firewall                           |
| n Dial-up          |                        | Help from the web                          |
| % VPN              |                        | Troubleshooting network connection issues  |
| Proxy              |                        |                                            |
|                    |                        | Get help                                   |
|                    |                        | Give feedback                              |
|                    |                        |                                            |

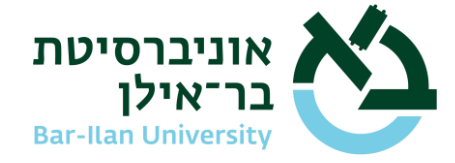

- WIFI- אייקון כרטיס רשת ה-3. בחלון שיפתח יש ללחוץ באמצעות המקש הימני בעכבר על אייקון כרטיס רשת ה-3.
  - :(מאפיינים) Properties (מאפיינים):

| Network Connections                                     |     |                        |                    |                     |                        |     |  |  |  |
|---------------------------------------------------------|-----|------------------------|--------------------|---------------------|------------------------|-----|--|--|--|
| $\leftrightarrow$ $\rightarrow$ $\checkmark$ $\uparrow$ | É   | ➢ Control Panel ⇒      | Internet > Network | ork Connections >   |                        |     |  |  |  |
| Organize 🔻                                              | Dis | able this network devi | ice Diagr          | ose this connection | Rename this connection | Vie |  |  |  |
| Ether                                                   | net |                        |                    |                     |                        |     |  |  |  |
| Netv                                                    | •   | Disable                |                    | 1                   |                        |     |  |  |  |
|                                                         |     | Status                 |                    |                     |                        |     |  |  |  |
|                                                         |     | Diagnose               |                    |                     |                        |     |  |  |  |
|                                                         | •   | Bridge Connections     |                    |                     |                        |     |  |  |  |
|                                                         |     | Create Shortcut        |                    |                     |                        |     |  |  |  |
|                                                         | •   | Delete                 |                    |                     |                        |     |  |  |  |
|                                                         | •   | Rename                 |                    |                     |                        |     |  |  |  |
|                                                         | Ŷ   | Properties             |                    |                     |                        |     |  |  |  |

4. בחלון שיפתח יש לסמן את האופציה "Internet Protocol Version 4 (TCP/IPv4)" וללחוץ (מאפיינים): (מאפיינים)

| Ethernet Properties                                                                                                    | $\times$ |  |  |  |  |  |
|----------------------------------------------------------------------------------------------------|----------|--|--|--|--|--|
| Networking                                                                                                    |          |  |  |  |  |  |
| Connect using:                                                                                                    |          |  |  |  |  |  |
| Intel(R) Ethernet Connection (7) I219-LM                                                                                                    |          |  |  |  |  |  |
| Configure                                                                                                    |          |  |  |  |  |  |
| This connection uses the following items:                                                                                                    |          |  |  |  |  |  |
| <ul> <li>Client for Microsoft Networks</li> <li>File and Printer Sharing for Microsoft Networks</li> <li>QoS Packet Scheduler</li> <li>Internet Protocol Version 4 (TCP/IPv4)</li> <li>Microsoft Network Adapter Multiplexor Protocol</li> <li>Microsoft LLDP Protocol Driver</li> <li>Internet Protocol Version 6 (TCP/IPv6)</li> </ul> |          |  |  |  |  |  |
| Install Uninstall Properties                                                                                                    |          |  |  |  |  |  |
| Description<br>Transmission Control Protocol/Internet Protocol. The default<br>wide area network protocol that provides communication<br>across diverse interconnected networks.                                                                                                    |          |  |  |  |  |  |
| OK Cance                                                                                                    | ł        |  |  |  |  |  |

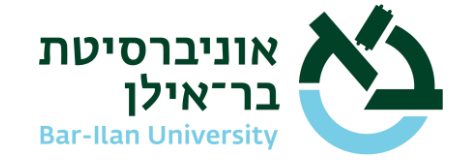

- 5. בחלון שיפתח יש לסמן את שתי האופציות:
- Obtain an IP address automatically •
- Obtain DNS server address automatically

| Internet P                     | Internet Protocol Version 4 (TCP/IPv4) Properties                                               |                                |                  |                            |            |  |  |
|--------------------------------|-------------------------------------------------------------------------------------------------|--------------------------------|------------------|----------------------------|------------|--|--|
| General                        | Alternate Configuration                                                                         |                                |                  |                            |            |  |  |
| You car<br>this cap<br>for the | n get IP settings assigned auton<br>ability. Otherwise, you need to<br>appropriate IP settings. | natically if yo<br>ask your ne | our ne<br>etwork | twork suppo<br>administrat | orts<br>or |  |  |
| () ()                          | otain an IP address automatical                                                                 | У                              |                  |                            |            |  |  |
| OUs                            | e the following IP address:                                                                     |                                |                  |                            |            |  |  |
| IP ac                          | ldress:                                                                                         |                                |                  |                            |            |  |  |
| Subr                           | et mask:                                                                                        |                                |                  |                            |            |  |  |
| Defa                           | ult gateway:                                                                                    |                                |                  |                            |            |  |  |
| Oot                            | otain DNS server address autor                                                                  | atically                       |                  |                            |            |  |  |
| O Us                           | e the following DNS server add                                                                  | resses: –                      | א תל             | <u>ל</u>                   |            |  |  |
| Prefe                          | erred DNS server:                                                                               | 8.8                            | . 8              | . 8                        |            |  |  |
| Alter                          | nate DNS server:                                                                                |                                | •                |                            |            |  |  |
|                                | alidate settings upon exit                                                                      |                                | [                | Advanced                   | l          |  |  |
|                                |                                                                                                 |                                | OK               | Ca                         | ncel       |  |  |

כך החלון צריך להיראות לאחר השינוי:

| Internet Protocol Version 4 (TCP/IPv4) Properties |                                                                                             |                           |                        |                       |        |  |  |  |  |
|---------------------------------------------------|---------------------------------------------------------------------------------------------|---------------------------|------------------------|-----------------------|--------|--|--|--|--|
| General                                           | Alternate Configuration                                                                     |                           |                        |                       |        |  |  |  |  |
| You can<br>this cap<br>for the                    | get IP settings assigned auto<br>ability. Otherwise, you need t<br>appropriate IP settings. | matically i<br>o ask your | f your ne<br>r network | twork sup<br>administ | rator  |  |  |  |  |
| () Ob                                             | Obtain an IP address automatically                                                          |                           |                        |                       |        |  |  |  |  |
| OUs                                               | e the following IP address: —                                                               |                           |                        |                       |        |  |  |  |  |
| IP ad                                             | dress:                                                                                      |                           | 1.1                    | 1.0                   |        |  |  |  |  |
| Subn                                              | et mask:                                                                                    |                           | 1.1                    |                       |        |  |  |  |  |
| Defa                                              | ult gateway:                                                                                |                           |                        |                       |        |  |  |  |  |
| () Ob                                             | tain DNS server address auto                                                                | matically                 |                        |                       |        |  |  |  |  |
| OUs                                               | e the following DNS server ad                                                               | dresses:-                 |                        |                       |        |  |  |  |  |
| Prefe                                             | erred DNS server:                                                                           |                           |                        |                       |        |  |  |  |  |
| Alter                                             | nate DNS server:                                                                            |                           | 1.1                    |                       |        |  |  |  |  |
| V                                                 | alidate settings upon exit                                                                  |                           |                        | Advan                 | ced    |  |  |  |  |
|                                                   |                                                                                             |                           | ОК                     |                       | Cancel |  |  |  |  |

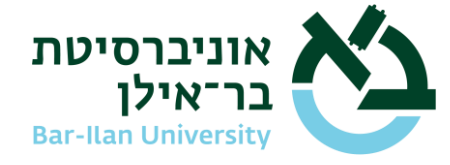

- 6. לסיום יש לאשר את השינוי על ידי לחיצה על כפתור OK ולאחר מכן על כפתור Close.
- 7. כעת ניתן להתחבר מחדש לרשת BIU-WIFIH ולבדוק אם אתם מצליחים לגלוש באינטרנט.7. ברוב המקרים, שינוי ה-DNS פותר את הבעיה.